## POP – Liberação de documentos para Assinatura Externa

## **POP 1 – Liberar documento para assinatura**

### 1.1. Liberar assinatura

#### Passo-a-passo

1 – Na tela do processo, selecione o documento que deseja liberar para assinatura do usuário externo, e em seguida clique na opção **Gerenciar Liberações para Assinatura Externa**, conforme imagem abaixo:

| GOVERNO DO ESTADO DO RIO DE JAMEIRO | Para saber+ Menu Pesquisa                | SECCG     | VCOGSEI 🔹 🔠 <b>N 🎗 🦯 </b>                   |
|-------------------------------------|------------------------------------------|-----------|---------------------------------------------|
| SEI-12/001/011518/2019              | 180 / seccaicoasei<br>509 / seccaicoasei | 💿 🛃 🎜 🕃 , | <ul> <li>▲</li> <li>▲</li> <li>▲</li> </ul> |

2 – No campo destinado ao e-mail, digite o endereço do usuário externo, e em seguida clique na lupa, para selecionar o documento a ser assinado.

| SECCG/Usuario Externo SEL <usuarioexterno< th=""><th>Dia<br/>@casacivil ri g ▼</th><th>gite o e-mail do</th><th></th><th></th><th></th></usuarioexterno<> | Dia<br>@casacivil ri g ▼       | gite o e-mail do      |                   |           |                 |
|----------------------------------------------------------------------------------------------------|--------------------------------|-----------------------|-------------------|-----------|-----------------|
| Liberar Assinatura Externa para:                                                                                                    |                                | suano externo         |                   | Clique    | na              |
| Tatiane Duarte Bonifácio (tatiane.bonifacio@gr                                                                                                    | nail.com)                      | Com visualização inte | egral do processo | iupa<br>J |                 |
| Protocolos adicionais disponibilizados para con                                                                                                    | isulta (clique na lupa para se | elecionar):           |                   | •<br>     |                 |
|                                                                                                    |                                |                       |                   |           |                 |
|                                                                                                    |                                |                       |                   |           | Selecionar Prot |
|                                                                                                    |                                |                       |                   |           |                 |

#### **Observações**

- O usuário externo deve ter realizado o cadastro no portal SEI e ter a credencial liberada, antes do procedimento acima;

- A unidade deve ter um endereço de e-mail cadastrado.

# **Procedimento Operacional Padrão - POP**

3 – Selecione o documento a ser assinado, e em seguida clique na opção **Transportar**, conforme imagem abaixo:

|               |   | Sel | ecionar Pro | tocolos para Acesso Extern                            | Clique e<br>Transpor<br>O V<br>Iransport | m<br>tar<br><u>F</u> echar<br>) registros); |
|---------------|---|-----|-------------|-------------------------------------------------------|------------------------------------------|---------------------------------------------|
| Selecione o   |   | ✓   | Protocolo   | Тіро                                                  | Unidade                                  | Ações                                       |
| documento a   | → |     | 1018636     | Ata                                                   | SECCG/COGSEI                             | 4                                           |
| ser assinado. |   |     | 1018880     | Documento                                             | SECCG/COGSEI                             | 4                                           |
|               |   |     | 1337692     | Formulário de Cadastro de Estacionamento              | SECCG/COGSEI                             | 4                                           |
|               |   |     | 1339953     | Anexo teste sei                                       | SECCG/COGSEI                             | 4                                           |
|               |   |     | 1339955     | Recibo Eletrônico de Protocolo                        | SECCG/COGSEI                             | 4                                           |
|               |   |     | 1435701     | E-mail                                                | SECCG/COGSEI                             | 4                                           |
|               |   |     | 3375260     | E-mail                                                | SECCG/COGSEI                             | 4                                           |
|               |   |     | 3656457     | Pedido de Reconhecimento de Isenção de ITD<br>/Doação | SECCG/COGSEI                             | 4                                           |
|               |   |     | 4349282     | Ofício - NI 1                                         | SECCG/COGSEI                             | 4                                           |
|               |   |     | 4351936     | Certidão de Intimação Cumprida                        | SECCG/COGSEI                             | 4                                           |

4 – Clique em **Fechar**, para retornar a tela anterior.

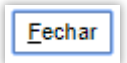

5 – Em seguida, clique em Liberar.

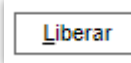

Resultado Esperado

Usuário externo liberado para assinatura do documento.